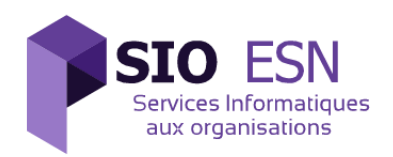

# Manuel utilisateur

| PROJET    |                          |
|-----------|--------------------------|
| Code      | Intitulé                 |
|           | Appli-CR                 |
| CLIENT    |                          |
| Référence | Nom                      |
|           | Galaxy – Swiss – Bourdin |

| Référence document | MOP001     |
|--------------------|------------|
| Version            | 1.0        |
| Date de création   | 15/10/2014 |

| Rédigé par   | REINHARDT Paul   |
|--------------|------------------|
|              | MICHEL Vincent   |
|              | SAGUET Alexandre |
|              | VURPILLOT Thomas |
| Approuvé par | BERNEDE Beatrice |
|              |                  |
|              |                  |

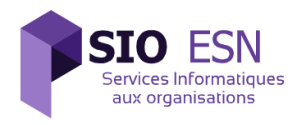

#### Suivi de versions

| Version | Date       | Paragraphe | Description de la modification |
|---------|------------|------------|--------------------------------|
| 1.0     | 15/10/2014 | Tout       | Création                       |
|         |            |            |                                |
|         |            |            |                                |
|         |            |            |                                |
|         |            |            |                                |
|         |            |            |                                |
|         |            |            |                                |
|         |            |            |                                |
|         |            |            |                                |

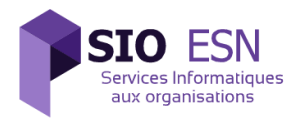

## SOMMAIRE

| 1. | CONFIGURATION DE VOTRE ORDIANTEUR Erreur ! Signet non défini. |
|----|---------------------------------------------------------------|
| 2. | CONNEXION AU SITE4                                            |
| 3. | SAISIE FICHE FRAIS                                            |
| 4. | CONSULTATION4                                                 |

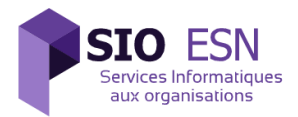

### 1. CONFIGURATION DE VOTRE ORDINATEUR

Avant de pouvoir naviguer sur notre site, il est nécessaire que les cookies et le langage JavaScript soient activés. Elles sont généralement activées par défaut sur votre navigateur web.

#### 2. <u>CONNEXION AU SITE</u>

| Gsb Saisie fiche frais                         | Consultation                                                     |
|------------------------------------------------|------------------------------------------------------------------|
| Galaxy Swis                                    | ss Bourdin Suivi du remboursement des frais                      |
| Identific<br>Entrez ve<br>Entrez ve<br>Valider | cation utilisateur<br>otre login<br>otre mot de passe<br>Effacer |

Quand vous ouvrez la page pour le suivi du remboursement des frais, vous devrez vous connecter grâce à votre login et à votre mot de passe.

| Gsb  | Saisie fiche frais | Consultation | Visiteur connecté :              | Déconnexion |
|------|--------------------|--------------|----------------------------------|-------------|
| Gala | axy Swis           | s Bourdin    | Suivi du remboursement des frais |             |

#### Bienvenue sur l'intranet GSB

Visiteur : Nom et Prénom : Date d'embauche : Ancienneté : Montant total remboursé depuis le début de l'année calendaire :

Vous êtes désormais connecté, vous pouvez voir vos informations tels que votre nom et votre prénom votre date d'embauche votre ancienneté et le montant total que vous vous êtes fait rembourser depuis début de l'année calendaire. Dès à présent naviguer à travers les ongles « Saisie fiche frais » et « Consultation ».

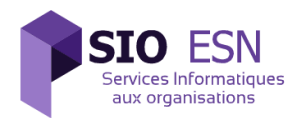

# 3. SAISIE FICHE FRAIS

| Gsb Sa | aisie fiche frais Consultation |                       | Visiteur connecté : | Déconnexion |
|--------|--------------------------------|-----------------------|---------------------|-------------|
|        | Montant Du Mois de             | ÷                     |                     |             |
|        | Montant :                      |                       |                     |             |
|        | Renseigner ma fiche            | e de frais du mois de |                     |             |
|        | Eléments forfaitisés           |                       |                     |             |
|        | Forfait Etape :                | 0                     |                     |             |
|        | Frais Kilométrique :           | 0                     |                     |             |
|        | Nuitée Hôtel :                 | 0                     |                     |             |
|        | Repas Restaurant :             | 0                     |                     |             |
|        |                                | Valider Effacer       |                     |             |
|        | Descriptif des éléments hor    | s forfait             |                     |             |
|        | Date Libellé Montant           |                       |                     |             |
|        | Nouvel élément hors forfait    |                       |                     |             |
|        | Date :                         | jj/mm/aaaa            |                     |             |
|        | Libellé :                      |                       |                     |             |
|        | Montant :                      |                       |                     |             |
|        |                                | Valider Effacer       |                     |             |

Vous voici sur la page « Saisir fiche frais ». Cette page contient 4 sections :

- La section « Montant du mois de » : permet de rappeler le montant total du mois dernier
- La section « Eléments forfaitisés » : permet d'ajouter des éléments forfaitisés pour le mois en cours. Il comprend une case où écrire le nombre d'étape, une case où écrire le nombre de Kilomètre parcouru pendant ce mois, le nombre de nuit passée à l'hôtel, le nombre de repas pris au restaurant et un bouton 'Valider' pour enregistrer votre élément.

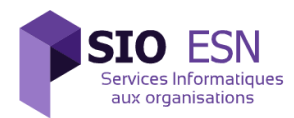

- La section « Descriptif des éléments hors forfaits » : permet de visualiser les éléments ajoutés grâce a la section « Nouvel élément hors forfait ». Si jamais vous avez fait une erreur sur un élément que vous avez ajoutez, n'ayez aucune crainte, vous pouvez la supprimer en appuyant sur le lien « Supprimer », une pop-up s'affichera pour vous demander de confirmer votre suppression.
- La section « Nouvel élément hors forfait » : permet d'ajouter un élément hors forfait. Il comprend une date, un libellé et un montant en euros et un bouton 'Valider' pour enregistrer votre élément.

## 4. CONSULTATION

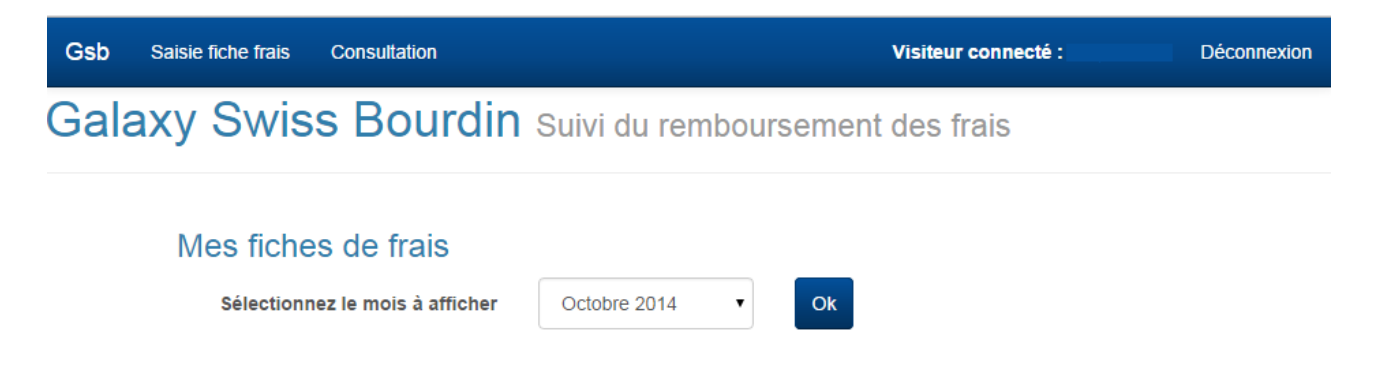

Bienvenue sur la page « Consultation », cette page permet d'afficher les fiches de frais forfaitisé en fonction du mois choisi dans la liste déroulante.

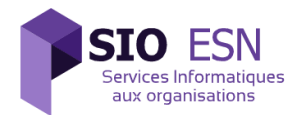

| aisie | fiche frais (    | Consultation                    |                                |                     | Visiteur connecté : |  |
|-------|------------------|---------------------------------|--------------------------------|---------------------|---------------------|--|
| кy    | Swiss            | Bourdin                         | Suivi du                       | rembourse           | ment des frais      |  |
|       |                  |                                 |                                |                     |                     |  |
| Me    | es fiches        | de frais                        |                                |                     |                     |  |
|       |                  |                                 | -                              |                     |                     |  |
|       | Selectionnez     | le mois a amicher               | Fevrier 20                     | 14                  | OK                  |  |
|       |                  |                                 |                                |                     |                     |  |
|       | Fiche de frais   | s du mois de Février            | 2014                           |                     |                     |  |
|       |                  |                                 |                                |                     |                     |  |
|       | Etat : Rembo     | ursée depuis le 03/04/          | 2014                           |                     |                     |  |
|       | Montant valio    | <b>dé :</b> 4897,71 €           |                                |                     |                     |  |
|       | Quantité des     | éléments forfaitisés            |                                |                     |                     |  |
|       | Forfait<br>Etape | Frais<br>Kilométrique           | Nuitée<br>Hôtel                | Repas<br>Restaurant |                     |  |
|       | 19               | 553                             | 13                             | 10                  |                     |  |
|       |                  |                                 |                                |                     |                     |  |
|       | Total des Fra    | is Forfaitisés : 3722.          | 86€                            |                     |                     |  |
|       | Descriptif de    | s éléments hors forfa           | ait - 7 justificat             | tifs reçus          |                     |  |
|       | Date             | Libellé                         |                                | Montant             |                     |  |
|       | 05/02/2014       | Traiteur, alimentation, boisson |                                | 450.00              |                     |  |
|       | 15/02/2014       | Repas avec praticien            |                                | 30.00               |                     |  |
|       | 16/02/2014       | Achat de matériel de            | Achat de matériel de papèterie |                     |                     |  |
|       | 21/02/2014       | Frais vestimentaire/            | représentation                 | 445.00              |                     |  |
|       | 04/00/0044       | Rémunération inter              | enant/spécialis                | ste 893.00          |                     |  |
|       | 21/02/2014       |                                 |                                |                     |                     |  |

Voici toujours la page « Consultation » mais cette fois-ci quand le mois que l'on voulait (dans les 12 derniers mois) fut choisis. On a 4 sections :

- La première « Etat » : permettant de savoir si la fiche du mois choisis a été remboursée, validée, créée.
- La seconde « Montant validé » : permet de savoir combien d'argent à été remboursé au visiteur sur le mois choisi.
- Le troisième « Eléments forfaitisés » : cette partie permet de savoir combien il y a eu d'éléments forfaitisés par le visiteur et indique aussi le total du montant des frais forfaitisés.
- Le dernier « Eléments hors forfaits » : permet de savoir la liste des frais hors forfait du visiteur pendant ce mois, ainsi que le total de ses frais.